## 【オンライン形式運営委員会の登録方法について】

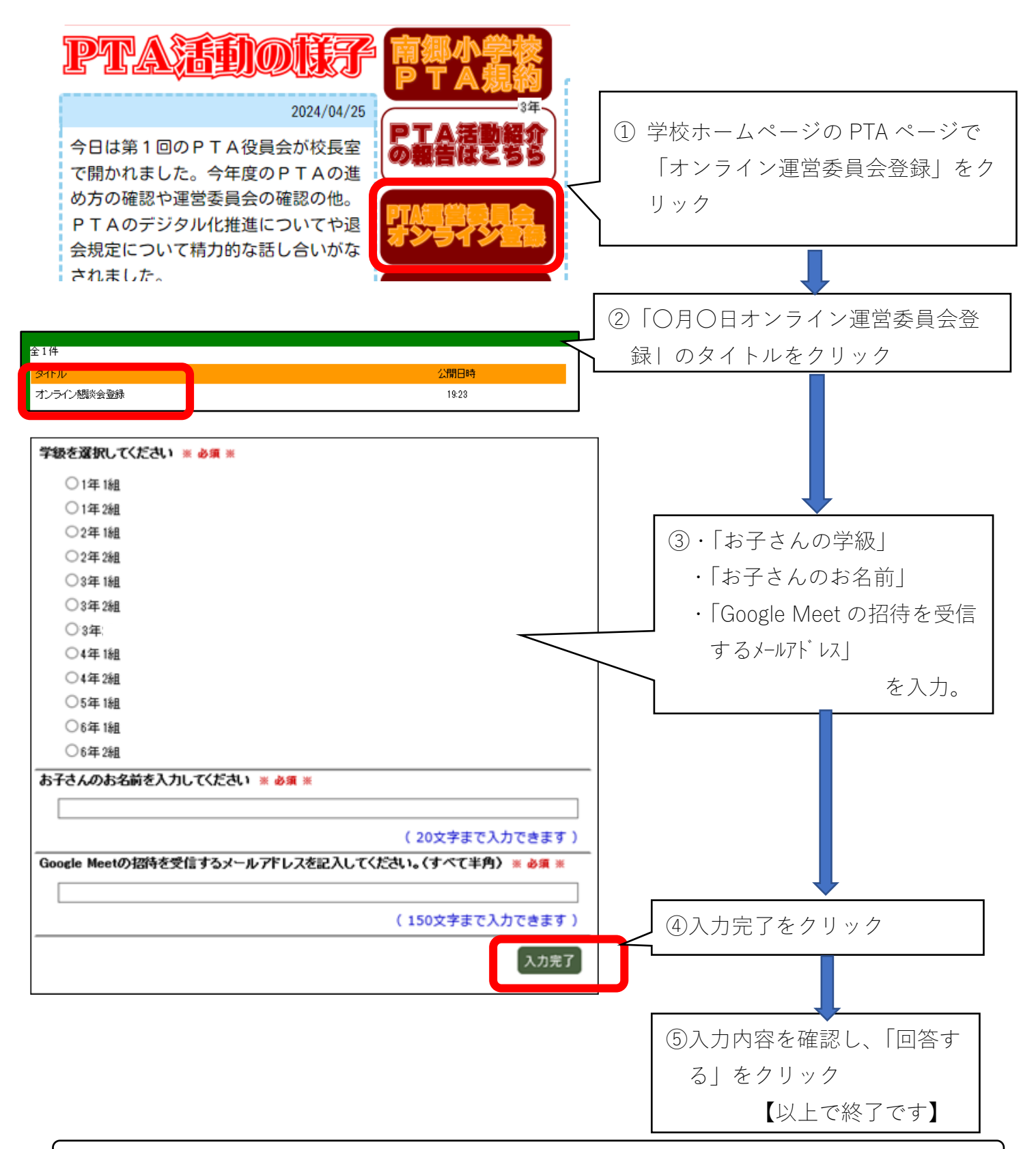

当日、来校される方は登録不要です。すぐーるの「令和6年度 PTA 運営委員 会」のチャンネルから、運営委員会の案内、出欠確認とともにオンライン申請開 始の案内が出たら、登録ください。その後、登録いただいたメールアドレスに、 学校から Google Meet 招待のメールを送信いたします。

## オンラインで参加、運営委員会について

令和6年(2024年)5月10日 札幌市立南郷小学校

次回の運営委員会は、来校しての対面方式・オンライン形式の二通りから選択いただきます。別 希望する方は学校 HP(PTA のページ)より、登録をよろしくお願いします。

オンライン運営委員会に参加条件 (1) 今回のオンライン形式運営委員会では、GoogleMeet (ビデオ会議ツール)を使用します。 オンライン形式を実施するためには、<u>以下の条件を満たしていることが必須です</u>。御理解と御協力をお願い いたします。 <オンライン運営委委員会を実施するための条件> オンライン懇談時に使用する端末(スマホ・タブレット・PC)に GoogleMeet のアプリが入っている。 (無料でダウンロード可) ② Wi-Fi 環境が整っている等、通信データ量に制限・支障がない。(データ量が多く、通信料が発生するため) オンライン運営委員会参加までの流れ すぐーるで案内が来たら ① Google Meet が使用できるか、御自分の端末で確認をしてください。Google Meet がない場合は、ダウ ンロードして御準備いただければ大丈夫です。 ② 学校 HP 上でメールアドレス等、必要事項を入力してください。入力方法は、4ページの「オンライン形式運営 委員会の登録方法について」をご覧ください。 運営委員会1週間前までに 登録いただいたメールアドレスに、学校から GoogleMeet 招待のメールを送信いたします。

【送信元】 00△△△△△@giga.sapporo-c.ed.jp)

(※頭に0(ゼロ)が2つ、続いて6ケタの数字)

・受信されたら、中身を確認してください。参加に関する情報の欄にある、GoogleMeetのURLをクリックし、接続の待機画面が出るか、参加ボタンを押して参加リクエストができるかを確認してください。メールは懇談が終了するまで削除しないでください。確認方法は、2ページの「学校から招待メールが届いたら」をご覧ください。

運営委員会当日

メールを開き、URLをクリックします。自動でGoogleMeetに接続し、懇談を開始します。接続の仕方は、3ページの「運営委員会当日」をご覧ください。

③ 学校から招待メールが届いたら

必ずメールを開封し、内容を確認してください。URL をクリックして、接続できるかどうかの事前確認 を行ってください。

【スマートフォンの場合(画像は iPhone です)】

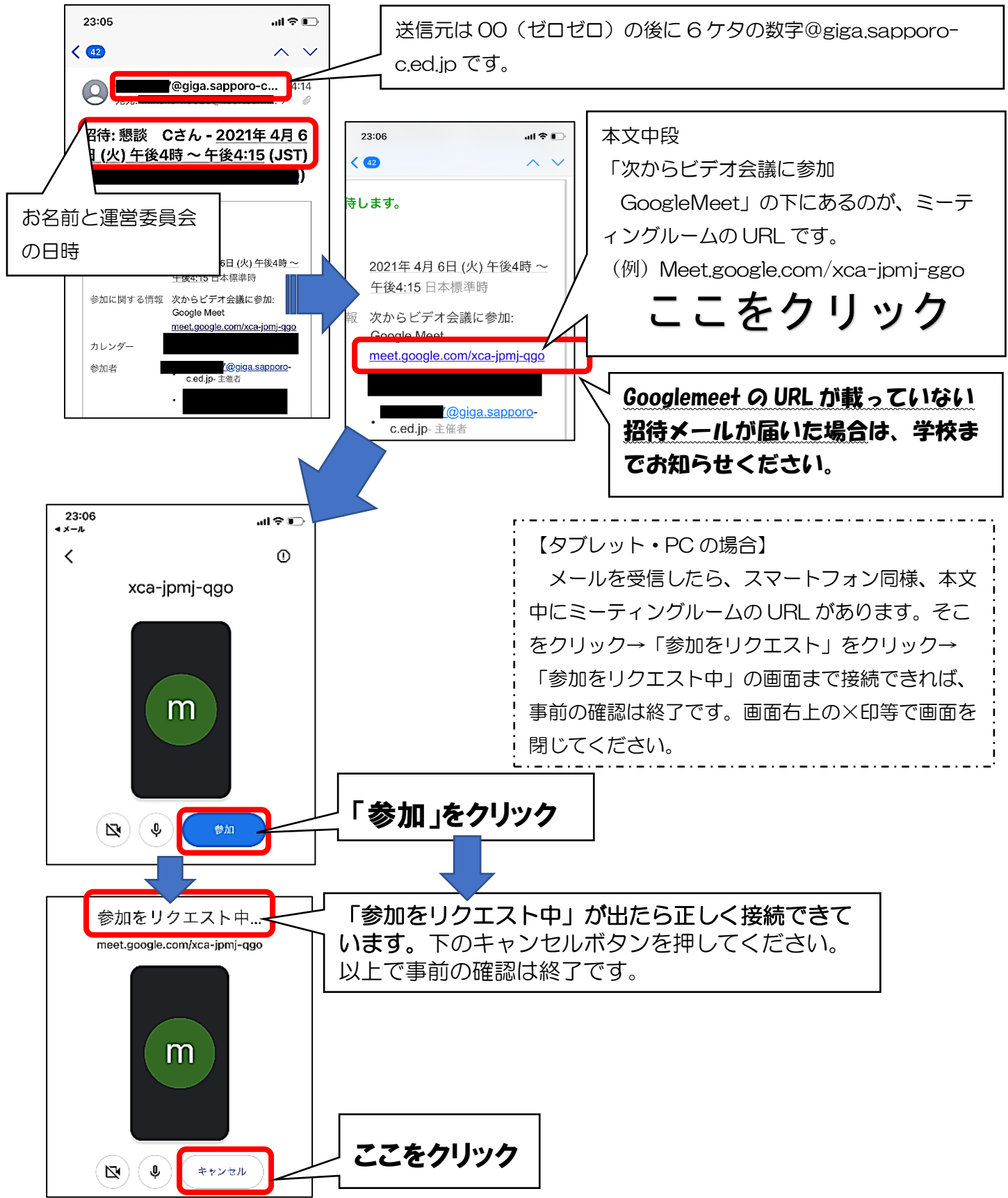

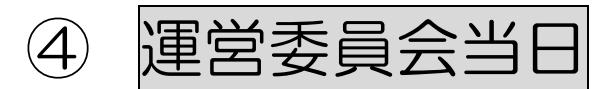

指定された時間になりましたら、再度メールを開き、③と同じ方法で URL をクリックしてください。③の手順に沿って参加リクエストを出していただければ、担当が承認をいたします。待っていても承認が得られない場合は、再度試していただくか、そのままお待ちください。予定されたミーティングルームに入室できましたら、担当とお話しください。

## 基本的な操作方法です。【画像はパソコンを使用しています】

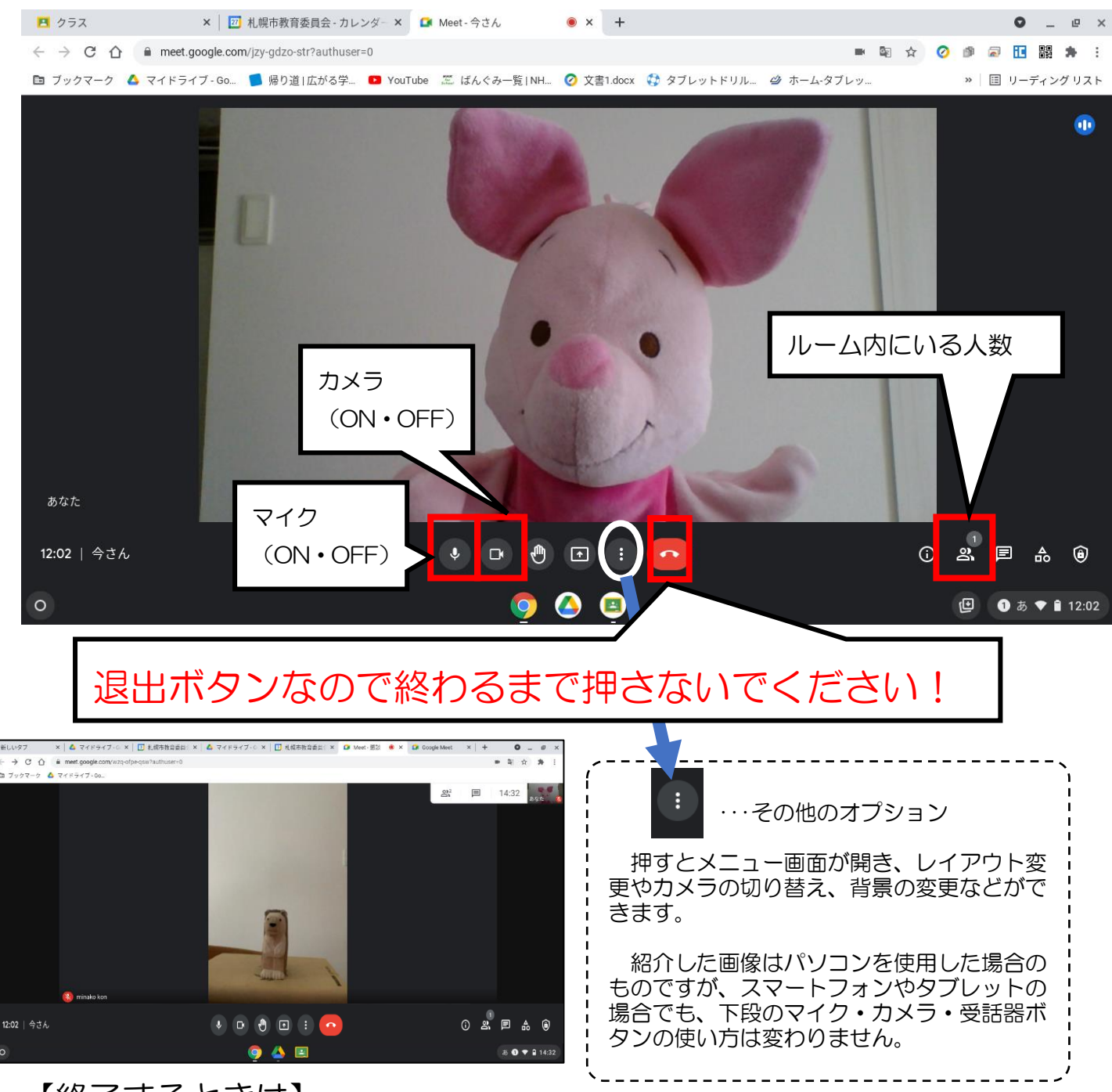

## 【終了するときは】

運営委員会終了もしくは参加者のご都合により、退出ボタンを押すことで、会議から出ることができます。また、会議が終わりましたら担当が退出ボタンを押して、接続を切らせていただきます。 保護者の方は自動的に退出になります。そのまま画面を閉じていただいて終了となります。御協力 ありがとうございました。